Medgar Evers College – SharePoint Portal Navigation

Personnel and Budget

How To Log-On

Open MEC website

## Note: Please only use Internet Explorer to insure optimal SharePoint operations

Other browsers may result in inconsistent results

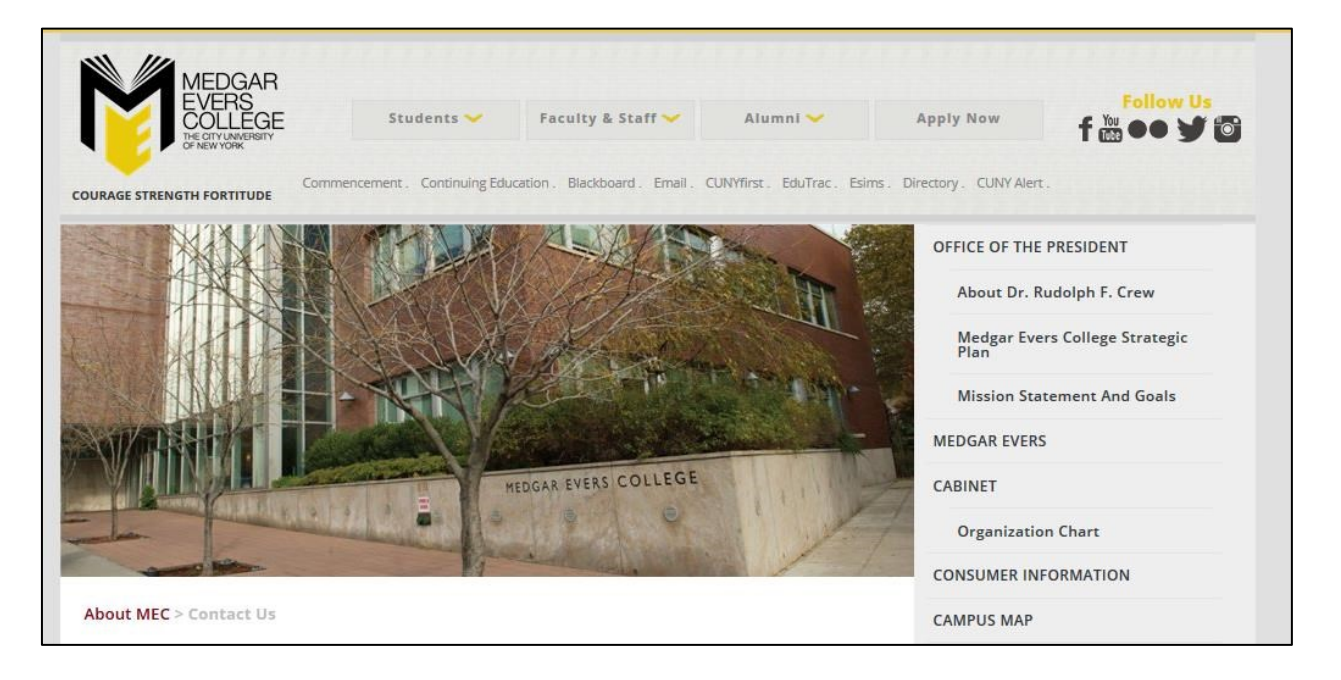

Place cursor over 'Faculty & Staff' - these dropdown options will appear. Select 'SharePoint 2013 Portal'

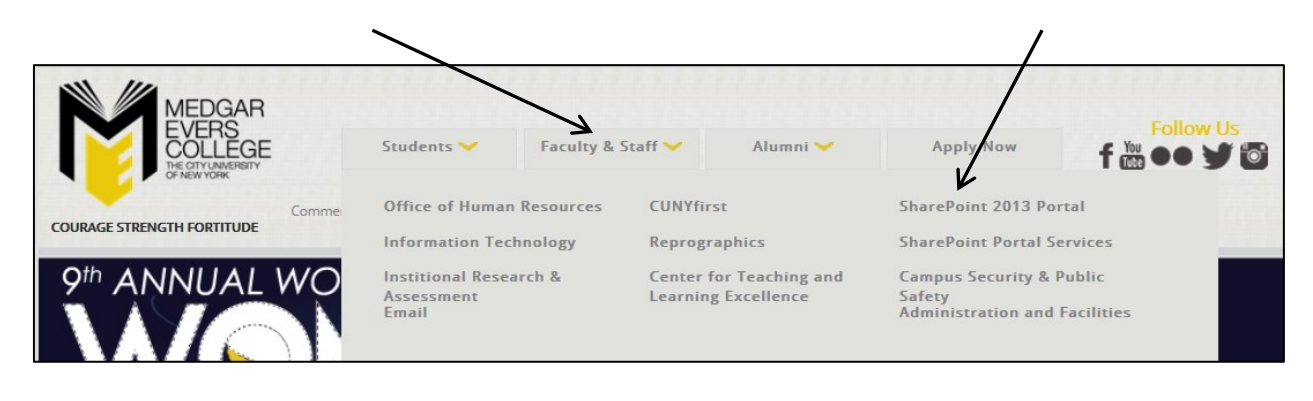

1

## Sign on to SharePoint by entering your Logon and Password

| Connecting | o sp.mec.cuny.edu.  |        |
|------------|---------------------|--------|
| ×          | mec\jrubin          |        |
|            | Use another account |        |
|            | ОК                  | Cancel |

You have successfully Logged-On. Click on 'Personnel and Budget'.

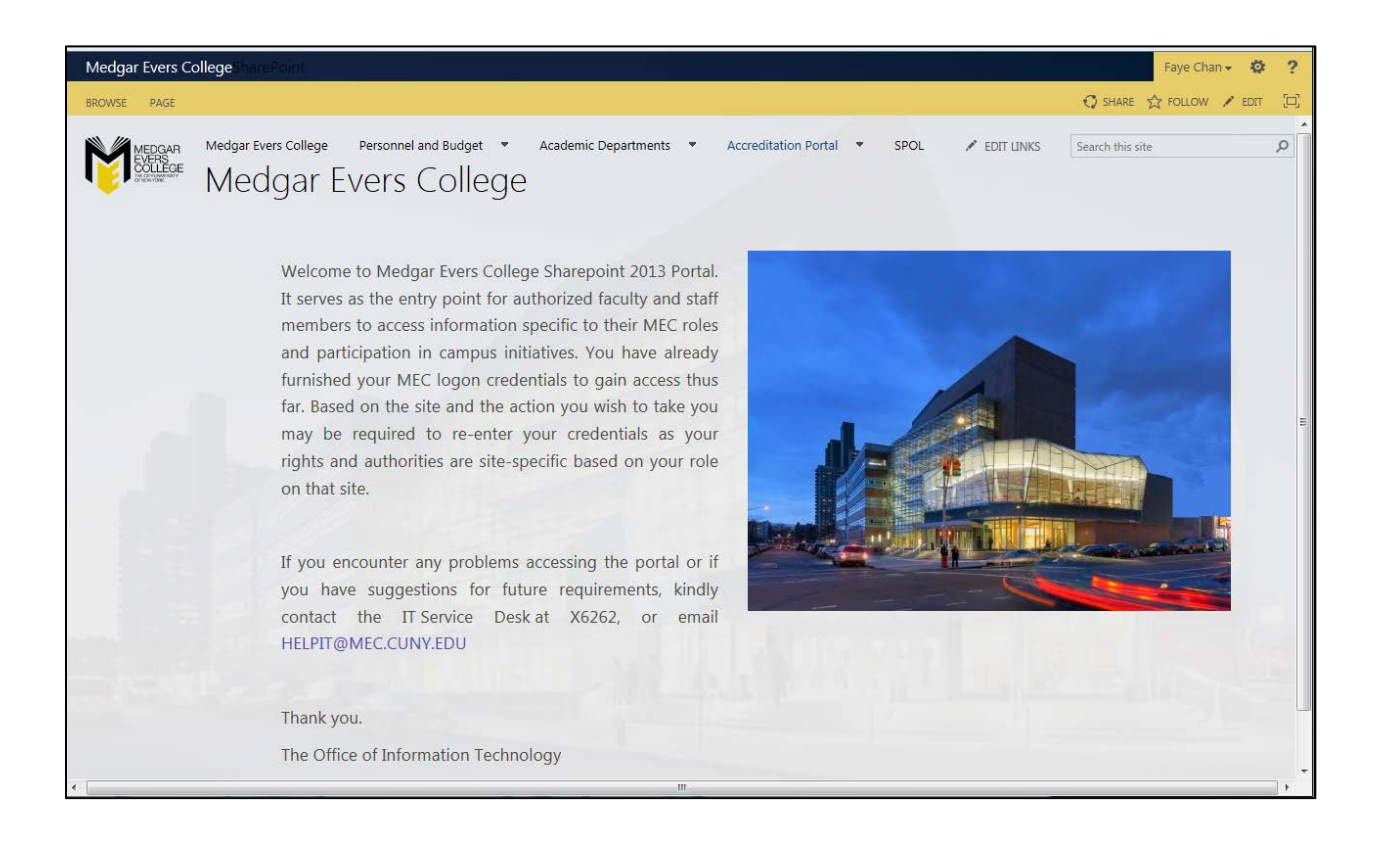